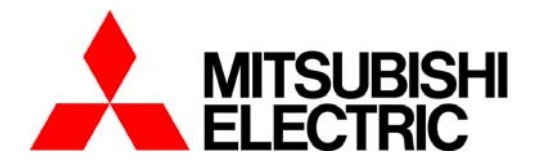

## 三菱节能数据收集服务器

# (EcoWebServerII: 型号 MES-255R-A-CN)

维护工具

用于 IP 地址·时间设定

## MODEL

## MES-MT1-A-CN

使用说明书

## 1. 开篇

本说明书对设定三菱节能数据收集服务器(EcoWebServerII) 主体的 IP 地址和 DNS 地址以及时间的软件的操作 进行了相关说明。请仔细阅读此说明书并正确的使用。 在设定时,请让了解电脑以及网络知识的人去设定。 设定完成后,请将本说明书妥善保管在随时可见的地方,在有必要时阅读。 另外,请将本使用说明书交付给最终的使用者手里。

## 2. 关于包装材料及使用说明书

为了降低环境污染,包装材料使用纸箱。

## 3. 保管

保管 CD-ROM 时请避开以下场所。

- 否则会导致读入的错误发生。
- 另外,不用的时候请一定放入光盘盒中保管。
- ●周围湿度超过 5~45℃的场合。
- ●相对湿度超过 30~80%RH,或者结露的时候。
- ●海拔超过 1000m 的场合。
- ●尘埃,腐蚀性煤气,盐分,油烟多的地方。
- ●振荡,冲击多的地方。
- ●防止有雨,水滴与日光直射的地方,和高温机器的附近。
- ●金属片,导电性物体等散放的地方。
- ●强电磁场,外来噪音多的地方

#### 4. 推荐的运行环境

| 项目     | 内容                                                      |
|--------|---------------------------------------------------------|
| OS     | Windows <sup>®</sup> XP Professional SP2/ Windows Vista |
| CPU    | Pentium <sup>®</sup> 300MHz 以上(DOS/V 兼容机)               |
| 存储卡    | 64MB 以上                                                 |
| 硬盘     | 1MB 以上                                                  |
| 显示器    | 1024×768 点(True Color 16 位)以上                           |
| 外部输出输入 | 串口(COM1~COM255)×1 端口(USB)                               |
|        | CD-ROM 驱动器×1 台                                          |
|        |                                                         |

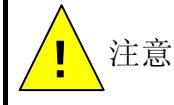

如果顾客使用其他软件更改串行驱动程序的设定,会不能正常工作。请查询所使用的软件或电脑的使用说明书或向制造厂家咨询。

## 5. 驱动程序的安装

OS 是 Vista 的场合

请起动 X: \UC232A\Windows series \Vista \PL-2303 Vista Driver Installer-ATEN\_3170.exe。 之后的操作请参阅 USB-to-Serial Converter USER MANUAL。

OS 是 XP 的场合

请起动 X:\UC232A\Windows series\UC-232ADriverInstaller.exe。

之后的操作请参阅 USB-to-Serial Converter USER MANUAL。

(X:是 CD-ROM 驱动器的驱动号码)

#### 6. 软件的安装

(1)三菱节能数据收集服务器 软件的 CD-ROM 插入到计算机的光驱中。将自动启动安装画面。 不启动的时候,实行 Windows 开始菜单中的[运行],输入"X:/readme.html"之后,单击[OK]按钮, 将可以进行程序安装。 ※ (X:是 CD-ROM 光驱的盘符) WindowsXP ? × 运行 ÷ 177 运行(R)... 清键入程序、文件夹、文档或 Internet 资源的名称, Windows 将为您打开它。 注销 user(L)... 打开 @): X:/readme.html -关闭计算机(U)... 取消 浏览(B). 确定 Windows Vista x:\readme.html 0 ×

(2)启动浏览器,显示安装菜单。

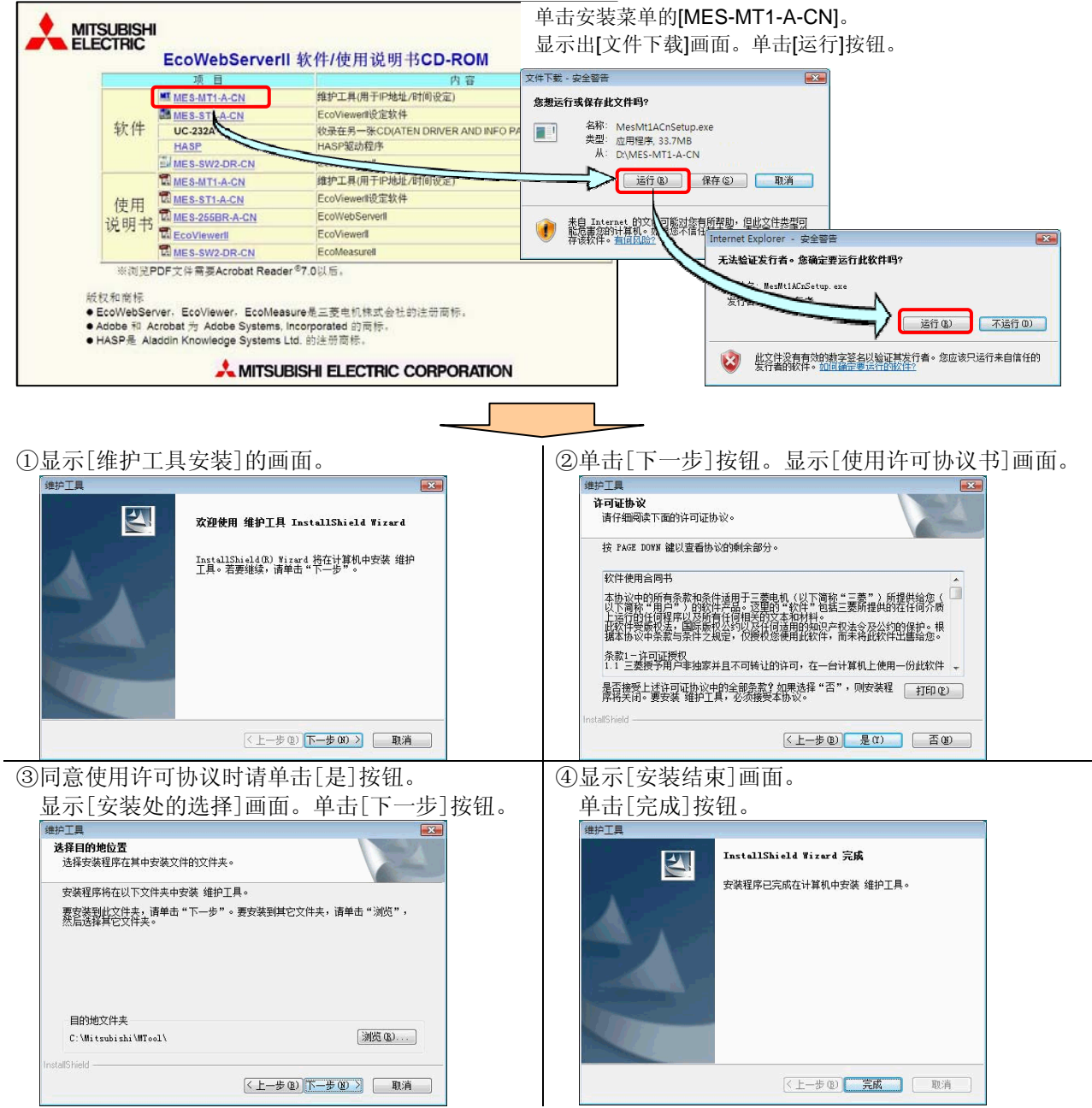

## 7. 操作次序

本维护工具,请遵从下列的次序进行设定。

#### (1)将节能数据收集服务器(EcoWebServerII)更改为设定模式

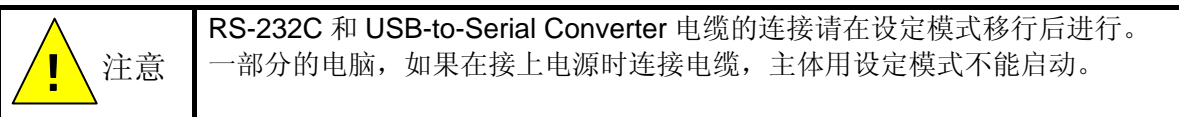

在主体电源 ON 和 OFF 时,变更为设定模式的操作会有不同。

<u>电源 OFF 时的操作方法</u>

 在按主体的[RDY]开关的同时打开电源。直到 RUN, ERR, RDY, MEM 的 4 个 LED 亮灯为止,请持续按[RDY]开关 5~10 秒钟左右。

#### <u>电源 ON 时的操作方法</u>

 在按主体的[RDY]开关的同时用刀头细小的螺丝刀按住[RESET]开关 1 秒钟左右。 直到 RUN, ERR, RDY, MEM 的 4 个 LED 亮灯为止, 请持续按[RDY]开关 5~10 秒钟左右。

(2)节能数据收集服务器(EcoWebServerII)和电脑的连接

① 用附属品 USB-to-Serial Converter(UC-232A)更换电缆连接节能数据收集服务器(以下,主体)的 COM2 端口 和电脑的串口(COM1~COM255)。

 $\otimes$ 

RUN

ERR RDY 属

MEM

LAN

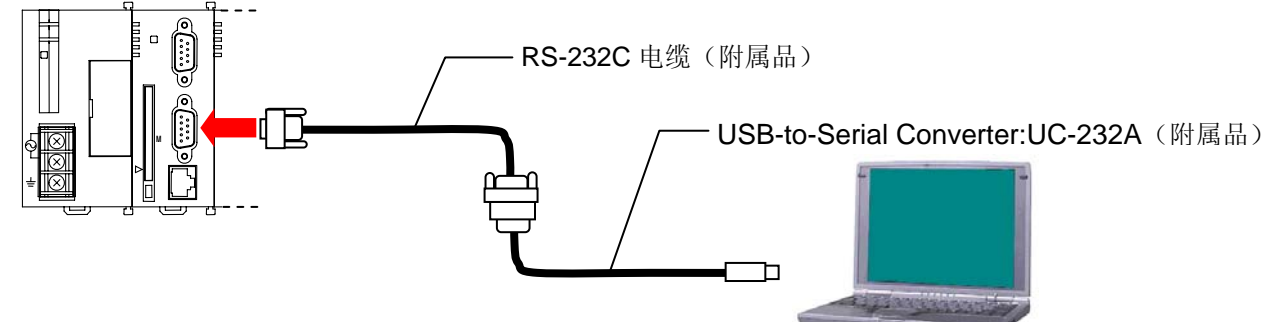

#### (3)维护工具的安装

本维护工具请用下述方法安装在电脑上然后再使用。

- ① 将维护工具的 CD-ROM 放入电脑光驱。
- ② 自动显示出安装画面,单击【下一步】按钮。
- ③ 显示【产品许可证协议】画面,单击【是】按钮。
- ④ 显示【安装地址的选择】画面单击【下一步】按钮。
- ⑤ 安装执行后,显示安装完成的画面,单击【完成】按钮。
  - ※1 请在管理者权限上登录。

※2 中途要停止安装的情况,请单击各个画面的【否】或【取消】按钮。

- ※3 默认的安装地址是【C:\Mitsubishi\MTool\】。
- ※4 卸载时,在控制面板→【应用程序的追加和删除】中选择本软件并进行删除。(需要在管理者权限的登录)

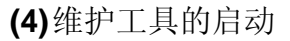

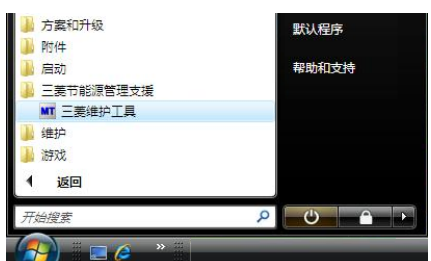

#### (5)串口的选择

① 从下拉菜单的[COM1]~[COM255]中选择电脑使用的串口并单击【读出】按钮。 显示出进行主体和通信、主体的设定内容(时间、网络信息、固件版本)。

| i前的本体的信息<br>时间 |                 | 本体设定的内容                                    |                                       |
|----------------|-----------------|--------------------------------------------|---------------------------------------|
| 日期:            | 2008/09/04      | 日期:                                        | 2009/09/04                            |
| 时刻:            | 15:17:26        | 时刻:                                        | 15:36:25                              |
| 网络             |                 | 网络                                         |                                       |
| IP地址 :         | 10.162.13.164   | IP地址                                       |                                       |
| 子网掩码:          | 255, 255, 0, 0  | IP地址 :                                     |                                       |
| 网关地址:          | 10. 162. 1. 254 | 子网掩码:                                      |                                       |
| DNS服务器地址       |                 | □ 网关地址                                     |                                       |
| DNS服务器1 :      | 10. 162. 2. 21  | 旦不效早 .                                     | ◎ 否 ◎ 是                               |
| DNS服务器2 :      | -               | 网关他业:                                      |                                       |
| DNS服务器3 :      | -               | 一 mys肥冬哭+hh                                | · · · · · · · · · · · · · · · · · · · |
| 因件版本           |                 |                                            | 0 -                                   |
| SH4 F/W ·      | 1.2B            | DNS服务器1                                    |                                       |
| H8S F/W        | 1.3A            | nucesso .                                  |                                       |
| BSP F/W        | 1.2/0           | 10月11日11日11日11日11日11日11日11日11日11日11日11日11日 |                                       |
| VyWorks F/W    | 5.4             | DNS服务器3 :                                  |                                       |

※1 在[COM1]~[COM255]里显示的号码根据使用电脑的不同而不同。

- ※ 2 通信发生错误时显示错误信息并中止处理。请单击【结束】按钮并再次确认维护工具的结束,电缆的连接 状况,主体的运作状况。
- ※3 在电池备用后一次也没有运作时, H8S F/W 的版本显示会乱码。拔出 CF 卡后再次进行设定操作。

(6) IP 地址/子网掩码的输入

- 从工厂出品时给主体分配的是 192.168.10.1/255.255.0.0。
   更改 IP 地址 / 子网掩码时,请在 IP 地址中输入【レ】标记。不更改时,不输入【レ】标记而是输入网关地址。
- 2 键输入 IP 地址。
- ③ 键输入子网掩码。

| 当前的本体的信息<br>时间 |                  | 本体设定的内容   |               |
|----------------|------------------|-----------|---------------|
| 日期:            | 2008/09/04       | 日期:       | 2009/09/04    |
| 时刻:            | 15:17:26         | 时刻:       | 15:36:25      |
| 网络             |                  | 网络        |               |
| IP地址 :         | 10. 162. 13. 164 | ✓ IP地址    |               |
| 子网掩码:          | 255.255.0.0      | IP地址 :    | 192 168 0 129 |
| 网关地址:          | 10. 162. 1. 254  | 子网掩码:     | 255 255 255 0 |
| DNS服务器地址       |                  | □ 网关地址    |               |
| DNS服务器1 :      | 10. 162. 2. 21   | 是否容录      | ◎ 否 ○ 是       |
| DNS服务器2 :      | -                | 网关地址:     |               |
| DNS服务器3 :      | <u> </u>         | DNS服务器地址  |               |
| 固件版本           |                  | 登录:       | 0 👻           |
| SH4 F/W :      | 1.2B             | DNS服务器1 : |               |
| H8S F/W :      | 1.3A             | DNS服务哭2   |               |
| BSP F/W :      | 1.2/0            |           |               |
| VxWorks F/W :  | 5.4              | UNS服务器3:  |               |
|                |                  |           |               |

※1 IP 地址、子网掩码输入范围是 0.0.0.0~255.255.255.255。在以外的范围输入,并单击【写入】按钮时会显示错误信息并停止处理,请再次输入。

#### (7) 网关地址的输入

- 从工厂出品时给主体分配的是 255.255.255。更改网关地址时请在网关地址里输入【レ】标记。
   不更改时不输入【レ】标记而是输入 DNS 服务器地址。
- ② 选择网关的有无。没有网关时请进行 DNS 地址的设定。
- ③ 键输入网关地址。

| 当前的本体的信息<br>时间 |                  | 本体设定的内容        |               |
|----------------|------------------|----------------|---------------|
| 日期:            | 2008/09/04       | 日期             | 2009/09/04    |
| 时刻:            | 15:17:26         | 时刻             | 15:36:25      |
| 网络             |                  | 网络             |               |
| IP地址 :         | 10. 162. 13. 164 | ☑ IP地址         |               |
| 子网掩码:          | 255. 255. 0. 0   | IP地址 :         | 192 168 0 129 |
| 网关地址:          | 10. 162. 1. 254  | 子网掩码:          | 255 255 255 0 |
| DNS服务器地址       |                  | ◎ 网关神业         |               |
| DNS服务器1 :      | 10. 162. 2. 21   | 부조종군 ·         | ◎ 否 💿 是       |
| DNS服务器2 :      | -                | 网关地址:          | 192 168 0 254 |
| DNS服务器3 :      | 4                | 同加S服务器物社       |               |
| 固件版本           |                  | 登录 :           | 0             |
| SH4 F/W :      | 1.2B             | DNS服务器1 :      |               |
| H8S F/W :      | 1.3A             | TWS服务哭2        |               |
| BSP F/W :      | 1.2/0            | non andr an an |               |
|                | 5.4              | DHS服务者3 :      |               |

※1 网关地址的输入范围是 0.0.0~255.255.255.255。在以外的范围输入,并单击【写入】按钮时会显示错 误信息并停止处理,请再次输入。

(8) DNS 服务器地址的输入

- 工厂出品时给主机分配的是 255.255.255.255。更改 DNS 服务器地址时在 DNS 服务器里输入【レ】标记。 不更改时不输入【レ】标记而是输入时间和日期。
- ② DNS 服务器地址的登录数从下拉菜单中选择。不登录时请选择 [0]。

| Maintenance Tool<br>通信环境设置<br>COM端口: COM4                                                                       | -                |                 | 版本信息                                  |
|----------------------------------------------------------------------------------------------------|------------------|-----------------|---------------------------------------|
| 当前的本体的信息<br>时间                                                                                                  |                  | 本体设定的内容         |                                       |
| 日期:                                                                                                    | 2008/09/06       | 日期:             | 2009/09/06                            |
| 时刻:                                                                                                    | 10:19:30         | 时刻:             | 10:39:28                              |
| 网络                                                                                                    |                  | 网络              |                                       |
| IP地址 :                                                                                                    | 10. 162. 13. 164 | IP地址            | · · · · · · · · · · · · · · · · · · · |
| 子网掩码:                                                                                                    | 255.255.0.0      | IP地址 :          |                                       |
| 网关地址:                                                                                                    | 10. 162. 1. 254  | 子网掩码:           |                                       |
| DNS服务器地址                                                                                                    |                  | 同网关地址           |                                       |
| DNS服务器1 :                                                                                                    | 10. 162. 2. 21   |                 | ◎ 否 ◎ 是                               |
| DNS服务器2 :                                                                                                    | -                | 定 一 豆 水 -       |                                       |
| DNS服务器3 :                                                                                                    | -                | PANJER -        |                                       |
| The second second second second second second second second second second second second second second second se |                  | ✓ 加3服务器地址<br>容易 |                                       |
| <b>卣件版</b> 本                                                                                                    | 1                |                 |                                       |
| SH4 F/W :                                                                                                    | 1.28             | DND用版字容I :      |                                       |
| H8S F/W :                                                                                                    | 1. 3A            | DNS服务器2 :       |                                       |
| BSP F/W :                                                                                                    | 1.2/0            | DNS服务器3 :       |                                       |
| VxWorks F/W :                                                                                                   | 5.4              |                 |                                       |
|                                                                                                    | 读出               | 请洗中要设定的项目。      | . <u>Ξ</u> λ                          |

③ 键输入 DNS 服务器 1。DNS 服务器地址登录数是 1 时输入时间和日期。

| 登录:       | 1 -         |
|-----------|-------------|
| DNS服务器1 : | 192 168 0 1 |
| NS服务器2 :  |             |
| MIS服务器3 : |             |

④ 键输入 DNS 服务器 2。DNS 服务器地址登录数是 2 时输入时间和日期。

| <ul> <li>☑ DNS服务器地址</li> <li>登录:</li> </ul> | 2 🔻       |   |
|---------------------------------------------|-----------|---|
| DNS服务器1 :                                   | 192 168 0 | ĩ |
| DNS服务器2 :                                   | 192 168 0 | 2 |
| DNS服务器3 :                                   |           | ] |

⑤ 键输入 DNS 服务器 3。

| ☑ DNS服务器地址<br>登录: | 3 🔻         |
|-------------------|-------------|
| DNS服务器1 :         | 192 168 0 1 |
| DNS服务器2 :         | 192 168 0 2 |
| DNS服务器3 :         | 192 168 0 3 |

※1 DNS 服务器地址的输入范围是 0.0.0.0~255.255.255.255。在以外的范围输入,并单击【写入】按钮时会显示错误信息并停止处理,请再次输入。

(9)时间和日期的输入

- ① 更改日期和时间的时候,在时间里输入【レ】标记。不更改时不输入【レ】标记而是写入设定内容。
- ② 将年月日以 YYYY/MM/DD 的形式键输入(不能输入斜线"/")时,请单击【▼】按钮从日历表中选择。

| MT Maintenance Tool    |                  |                  |      |      |     |     |     |    | X  |
|------------------------|------------------|------------------|------|------|-----|-----|-----|----|----|
| 通信环境设置<br>COM端口 : COM4 | •                |                  |      |      |     | K)  | 反本化 | 言息 |    |
| 当前的本体的信息<br>时间         |                  | 本体设定的内容<br>図 时间  |      |      |     |     |     |    | _  |
| 日期:                    | 2008/09/04       | 日期:              | 2009 | /09/ | 04  |     |     |    |    |
| 时刻:                    | 15:17:26         | 时刻:              | 4    |      | 200 | 9年9 | 9月  |    | ġ  |
| 网络                     |                  | 网络               |      | _    | _   | =   | π   | Ŧ  | *  |
| IP地址 :                 | 10. 162. 13. 164 | 📝 IP地址           | 30   | 31   | 1   | -   | 1   |    | 1  |
| 子网掩码:                  | 255.255.0.0      | IP地址 :           | 6    | 7    | 8   | 9   | 10  | 11 | 1  |
| 网关地址 :                 | 10. 162. 1. 254  | 子网掩码:            | 13   | 14   | 15  | 16  | 17  | 18 | 19 |
| DNS服务器地址               |                  | 网关树北             | 20   | 21   | 22  | 23  | 24  | 25 | 26 |
| DNS服务器1 :              | 10. 162. 2. 21   | ■ 四大地址<br>日本改画 . | 27   | 28   | 29  | 30  | 1   | 2  |    |
| DNS服务哭2                | -                | 定ち登水・            | 4    | 5    | 6   | 7   | 8   | 9  | 1  |

- ※1 年月日的输入范围是 2002/01/01~2099/12/31。
- ※2显示启动时电脑的年月日。
- ③ 将时间以 hh:mm:ss 的形式(不能输入冒号":")直接输入时、请用上下键输入。

| 本体设定的内容<br>□ 时间 |                |  |
|-----------------|----------------|--|
| 日期:             | 2009/09/04 🔲 🔻 |  |
| 时刻:             | 15:36:25 📥     |  |

※3时间的输入范围时00:00:00~23:59:59。

※4显示启动时电脑的时、分、秒。

※5 在单击了下面的【写入】按钮时,输入数据被设定为主体时间。

#### (10) 设定内容的写入

完成了以上的输入请确认「主体设定的内容」栏的输入数据是否有错。
 以上输入内容没问题时请单击【写入】按钮。加了【レ】标记的项目设定在主体上。

| 日期:        | 2009/09/04 🔲 🔻 |
|------------|----------------|
| 时刻 :       | 15:36:25       |
| 网络         |                |
| IP地址       |                |
| IP地址 :     | 192 168 0 129  |
| 子网掩码:      | 255 255 255 0  |
| 🔽 网关地址     |                |
| 是否發录:      | ◎ 否 ◎ 是        |
| 网关地址:      | 192 168 0 254  |
| 🔽 DNS服务器地址 |                |
| 登录 :       | 3 🔻            |
| DNS服务器1 :  | 192 168 0 1    |
| DWS服务器2 :  | 192 168 0 2    |
| DNS服务器3 :  | 192 168 0 3    |

(11) 设定内容的确认和完了

完成了以上的操作,在「当前的本体的信息」的栏里显示出被设定在当前主体上的内容。
 确定输入的内容是否有错。以上设定内容没问题时请单击【结束】按钮。维护工具完成。

**(12)** 电源的再投入

 ① 设定完成后,暂且切断主体电源,再重新打开电源,或用刀头细小的螺丝刀按住[RESET]按钮1秒钟左右。 由于再次插入电源,会从设定模式恢复回通常形式。
 再次插入电源后到启动完成(RUN LED 有闪灯→亮灯的变化)需要 2~10 分钟。

(13) 网络连接的确认

连接上网络并做通信确认的时候,从 MS-DOS(指令)提示符中发送 ping 指令并确认。
 Ping 之后键输入 IP 地址,按[Enter]键。

C:¥WINDOWS>ping 192.168.10.2

※1 主体的启动完成后进行连接的确认。

② 如果能够正常通信,会返回以下的应答。

Pinging 198.168.10.2 with 32 bytes of data:

Reply from 192.168.10.2: bytes=32 time=3ms TTL=127

※1 根据使用的 OS 的种类,网络环境,应答会被复数显示。

※2 不能正常通信的情况,会显示出以下内容。

Pinging 198.168.10.2 with 32 bytes of data:

Request timed out.

有以上的情况时,请确认网络连接是否有问题,或 IP 地址,子网掩码,网关地址等的设定是否错误。

#### 8. 废除

请以普通工业上的废物进行处理。

#### 9. 售后服务

自购买日起1年以内,经过确认,如为质量问题,我公司有责任做出无偿的商品更换。 但以下情况在自购买日起1年以内需要支付费用。

(1) 原因是错误操作的情况。

(2) 使用环境有问题的时候。

#### 商標

- ●Windows<sup>®</sup>, Windows<sup>®</sup>Vista, Internet Explorer 是美国 Microsoft Corporation 的美国以及其他国家的商标或登 录商标以及产品。
- ●EcoWebServer, EcoViewer 是三菱电机株式会社的注册商标。
- ●其他被记载的公司名,产品名是各公司的注册商标或是商标。

COPYRIGHT(C) 2008 MITSUBISHI ELECTRIC CORPORATION. ALL RIGHTS RESERVED.

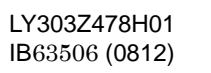

A MITSUBISHI ELECTRIC CORPORATION